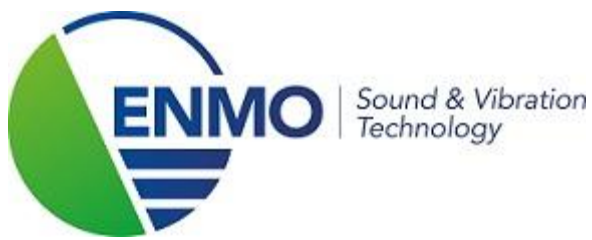

# **Installation license key Measurement Partner Suite**

### Step 1:

You received a Measurement Partner Suite License Card from B&K in order to fully utilize Measurement Partner Suite. A corresponding license file needs to be downloaded.

To do so, visit the following website: <u>http://update.bksv.com/licenseupdater</u>

|                                                                                                    | Brüel & Kjær 🖷 💮 🕷 |
|----------------------------------------------------------------------------------------------------|--------------------|
| MEASUREMENT PARTNER SUITE                                                                                       |                    |
| LICENSE CARD                                                                                                    |                    |
| Important: Please place this license card in a safe place – you will need it to download your software license. |                    |
| ente                                                                                                    |                    |
| Application License Type:                                                                                       | BZ-5503NI-         |
| Ξe.                                                                                                    |                    |
| License Expiry Date:                                                                                            | Never              |
|                                                                                                    |                    |
| License Host ID/Serial Number:                                                                                  | 3024735            |
|                                                                                                    |                    |
|                                                                                                    |                    |

# Step 2:

Enter the **serial number** of your sound level meter in the "Enter Host ID or serial number here" field if you have a license for a single sound level meter.

Enter the **Host ID** of your USB dongle in the "Enter Host ID or serial number here" field if you have a license for multiple sound level meters and are using a dongle.

Next, click on 'Download license for Host ID'. The file can be saved to any location. The software will install it in the correct location later.

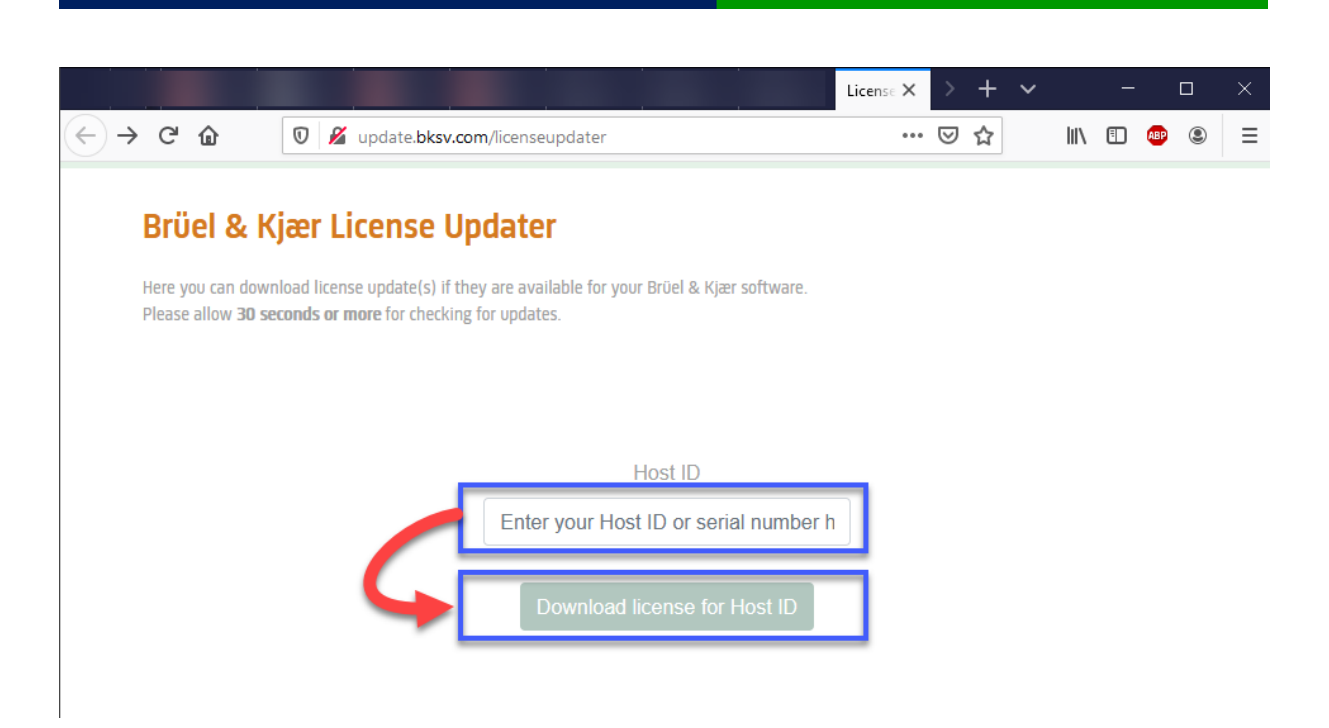

# Step 3:

Add the license in Measurement Partner Suite by opening the program.

First, click on the "sound level meter" and then select 'Measurement Partner Licenses'.

Next, click on 'Browse', where you can select your license file (.lic). Click on 'Open'.

#### The license will now be added!

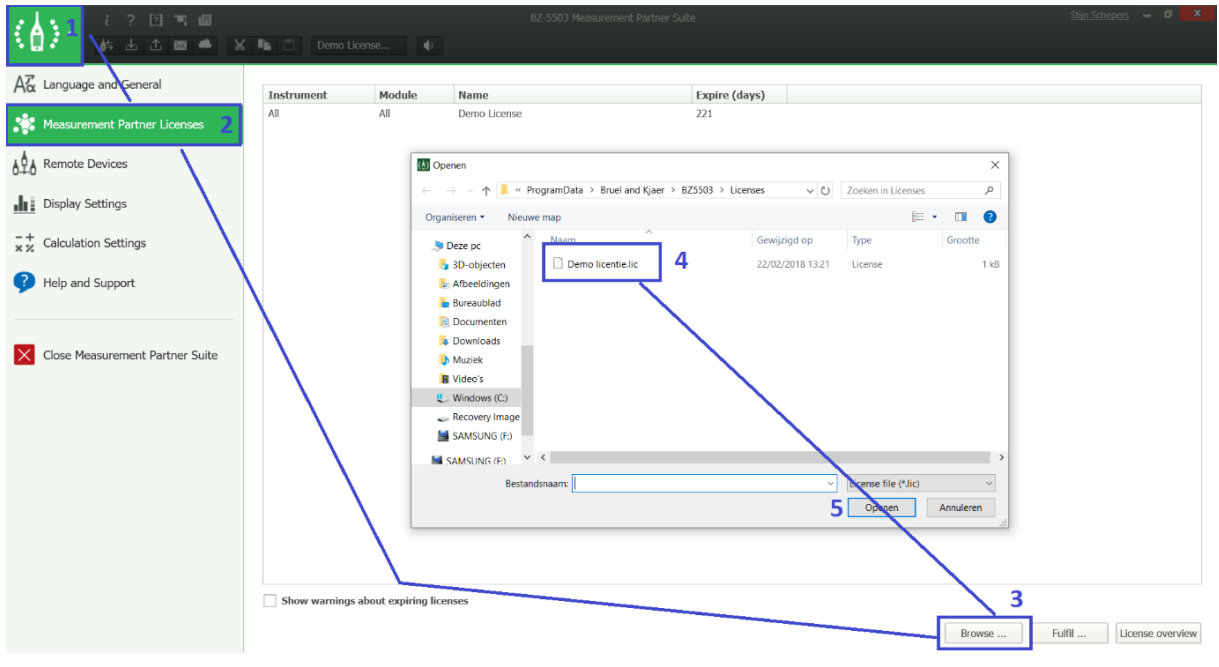

#### Step 4: Important!!!

**Restart Measurement Partner Suite!**